# Relaunch des Meine BLÄK-Portals

Rund 79.000 von insgesamt über 89.000 Ärztinnen und Ärzten in Bayern haben sich beim Meine BLÄK-Portal der Bayerischen Landesärztekammer (BLÄK) bereits registriert und nutzen diesen Service.

Das Portal wurde komplett überarbeitet und fast alle Anwendungen sind mit dem Handy oder Tablet bedienbar. Dieser passwortgeschützte Bereich bietet seinen Nutzern eine Reihe von wichtigen Funktionen, die für jede Ärztin und jeden Arzt unentbehrlich sind:

- Online-Antragstellung für Facharzt- und Schwerpunktanerkennungen, Anträge für Zusatzbezeichnungen nach der Weiterbildungsordnung für die Ärzte Bayerns
- » Elektronisches Einreichen Ihrer Unterlagen für die Beitragsveranlagung
- Suche nach Weiterbildungsbefugten und Weiterbildungsstätten
- Einsicht in das Fortbildungspunktekonto und damit Einblick auf den persönlichen aktuellen Fortbildungspunktestand (auf Grundlage dieses Kontos erstellt die BLÄK auch eine Bescheinigung, welche bestätigt, dass man seine Fortbildungspflicht gemäß Sozialgesetzbuch V [SGB V] erfüllt hat).
- » Beantragung des elektronischen Arztausweises
- Interaktive Online-Fortbildungsfragen aus dem Bayerischen Ärzteblatt (BÄBI)
- » Umstellung BÄBI Print-/Onlineversion
- Bestellung von Etiketten und des Fortbildungsausweises
- » Änderungen eigener Stammdaten (zum Beispiel Adressänderung bei Umzug) – diese können von zu Hause aus bequem geprüft und getätigt werden
- Ausdruck der Meldedaten zum Beispiel als Nachweis für die Impfpriorisierung

# Mit drei Schritten ins Meine BLÄK-Portal

### Schritt 1:

# Wo finde ich das Meine BLÄK-Portal?

Sie finden das Meine BLÄK-Portal im Internet unter www.blaek.de (Startseite der BLÄK).

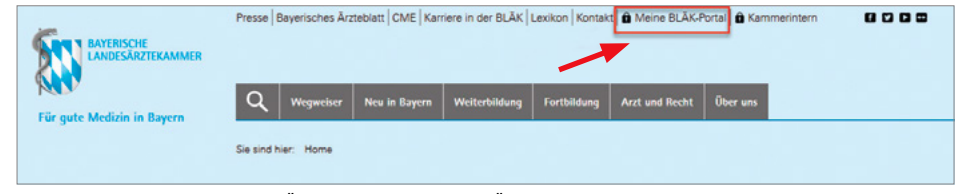

Abbildung 1: Homepage der BLÄK – Link zum Meine BLÄK-Portal

| Menù 🗸             | Meine BLÄK-Portal                                                                                                    | <b>\$</b> 3      |
|--------------------|----------------------------------------------------------------------------------------------------|------------------|
| R Home - Anmeldung | a                                                                                                    |                  |
| Willkomm           | Aktionen                                                                                                    |                  |
|                    | Hilfe                                                                                                    |                  |
|                    |                                                                                                    | Anmelden         |
| Benutzername       | Benutzername vergessen?                                                                                                | Registrieren     |
| Passwort           | Passwort vergessen?                                                                                                    | Freischalten     |
|                    |                                                                                                    | Das erwartet Sie |
|                    | Anmelden                                                                                                    | Browser          |
|                    | Wenn Sie bereits einen Online-Zugang bei der Bøyerischen Landesärztekammer besitzen, können Sie<br>sich hier anmelden. |                  |
|                    | Registrieren<br>Sofern Sie noch keinen Online-Zugang besitzen, ist eine Registrierung erforderlich.                    |                  |

Abbildung 2: Anmelden und Registrieren

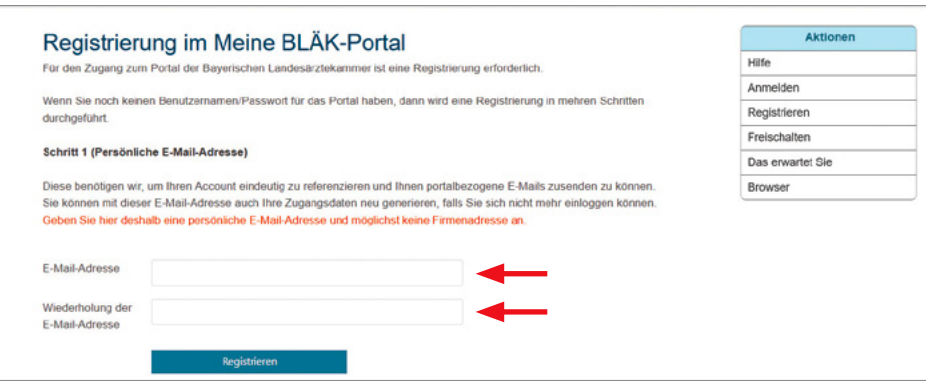

Abbildung 3: Eingabe Ihrer persönlichen E-Mail-Adresse. Sie erhalten dann eine E-Mail mit Bestätigungslink.

| Registrierung im Meine BLÄK-Portal                                                                                          | Aktionen         |
|----------------------------------------------------------------------------------------------------|------------------|
| fortführen der Registrierung                                                                                                | Hilfe            |
|                                                                                                    | Anmelden         |
| ichritt 3: (Mitgliedskonto oder Externenkonto)                                                                              | Registrieren     |
| en in Bayern gemeldeten Ärztinnen und Ärzten (über den Ärztlichen Kreisverband) stehen nach einer erfolgreichen             | Freischalten     |
| Registrierung und Freischaltung alle Funktionen des Portals zur Verfügung.                                                  | Das erwartet Sie |
| Ich möchte ein                                                                                                    | Browser          |
| Mitgliedskonto                                                                                                    |                  |
| Ulen anderen steht das Portal nach erfolgreicher Registrierung nur eingeschränkt zur Verfügung (z.B. Online-Fortbildung des |                  |
| averischen Arzteblatts, Online-Buchung von Fertbildungsveranslaltungen, Anmelden einer Fortbildungsveranstaltung).          |                  |
| Ich möchte ein                                                                                                    |                  |

Abbildung 4: Nach der Bestätigung des Links in der versendeten E-Mail gelangen Sie auf diese Maske und wählen dort den Button "Mitgliedskonto" aus.

#### Registrierung im Meine BLÄK-Portal Hi An Re Fre Fortführen der Registrierung Schritt 4: (Datenerhebung für Mitgliedskonto) Als in Bavern gemeldete Ärztin oder Arzt (über den Ärztlichen Kreisverband) stehen Ihnen nach einer erfolgreiche Recistrierung und Freischaltung alle Funktionen des Portals zur Verfügung. Br Nur Nachname (z.B. Meier oder Meier Be hei Namenszusatz Dudenschreibweise (z.B. Meier unn) Format TT.MM.JUU Geburtsdatum TT.MM.UU eben Sie hier bitte Ihre Mitgledsnummer (Aufkleber Bayeris Mitoliedsnummer Alternativ können Sie Ihre EFN (Einhetliche Fortbildungsnu oder EFN mer finden sie z.B. auf dem Adressaufkleber des Bayerischen Ärzteblatts oberhalb Ihre resse. Es sind die ersten 6 Ziffern Bay, Ärzteblatt · Mühlbaurstr. 16 · 81677 München ZKZ 01611, Postvertriebsstück+4, DPAG, Entgelt bezahlt \*1234567\* \*1-2/21\* \*001-0054\*

Abbildung 5: Für die Registrierung füllen Sie bitte diese Maske aus. Ihre Mitgliedsnummer entnehmen Sie beispielsweise dem Adressaufkleber des "Bayerischen Ärzteblatts".

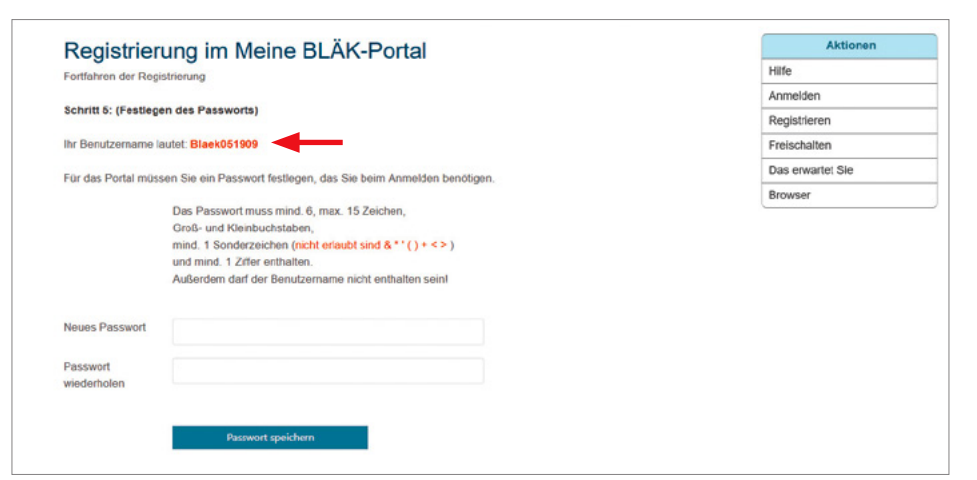

Abbildung 6: Abschließend müssen Sie für Ihren Zugang ein Passwort vergeben. Der Benutzername wird Ihnen angezeigt und auch per E-Mail versendet.

| Online-Zugang freischalten                                                             |                                                |                                                                                                    | Aktionen         |
|----------------------------------------------------------------------------------------|------------------------------------------------|----------------------------------------------------------------------------------------------------|------------------|
|                                                                                        |                                                |                                                                                                    | Hilfe            |
| Bitte geben Sie den von uns erhaltenen Freischaltcode und Ihre Mitgliedsnummer/EFN ein |                                                |                                                                                                    | Anmelden         |
|                                                                                        |                                                |                                                                                                    | Registrieren     |
| Freischaltcode                                                                         |                                                |                                                                                                    | Freischalten     |
|                                                                                        |                                                |                                                                                                    | Das erwartet Sie |
| Mitgliedsnummer                                                                        |                                                | Geben Sie hier bitte Ihre Mitgliedsnummer (Aufkleber Bayerisches                                                            | Browser          |
| oder EFN                                                                               |                                                | Alternativ können Sie Ihre EFN (Einheitliche Fortbildungsnummer auf<br>Barcode-Aufkleber oder Fortbildungsausweis) angeben. |                  |
|                                                                                        | Freischalten                                   |                                                                                                    |                  |
| Wenn Sie einen Online-Zu<br>Blöckon (Zifforn und Buch                                  | gang beantragt haben, wurde Ihnen o<br>tabon). | der Freischaltcode per Post zugesandt. Dieser besteht aus vier                                                              |                  |
|                                                                                        | n sie z B. auf dem Adressaußdeber (            | tes Raverischen Ärztehlatts oherhalb Ihrer Adresse. Es sind die                                                             |                  |

Abbildung 7: Über den Link "Freischalten" gelangt man zur Freischaltung des Zugangs. Der Freischaltcode wird einmalig eingegeben und nach erfolgreichem Freischalten nicht mehr benötigt.

|                 | Klic |
|-----------------|------|
| Aktionen        | Hon  |
| life            |      |
| nmelden         | SIC  |
| egistrieren     | htt  |
| reischalten     |      |
| as erwartet Sie | Sch  |
| rowser          | Wa   |
|                 | Sof  |
|                 |      |

ken Sie danach auf den Link oben auf der nepage Meine BLÄK-Portal (siehe Abbildung 1). können auch direkt im Browser die Adresse ps://secure.blaek.de/meineblaek eingeben.

## ritt 2:

s muss ich tun, um mich zu registrieren?

ern Sie noch keinen Online-Zugang besitzen, ist als erstes eine Registrierung erforderlich (siehe Abbildungen 2 bis 6). Eine Registrierung ist nur einmalig durchzuführen. Wenn Sie bereits einen Online-Zugang bei der BLÄK besitzen, können Sie sich gleich hier anmelden (Abbildung 2).

Nach der erfolgreichen Registrierung bekommen Sie unmittelbar per E-Mail Ihren künftigen Benutzernamen mitgeteilt. Mit Ihrem Benutzernamen und dem selbst vergebenen Passwort können Sie sich bereits ins Portal einloggen, allerdings ist dieses Einloggen vorerst funktional eingeschränkt. Das ermöglicht zum Beispiel die Teilnahme an der Online-Fortbildung des Bayerischen Ärzteblattes oder die Online-Anmeldung zu einer Fortbildungsveranstaltung der BLÄK.

## Schritt 3:

## Wie komme ich nun ins Portal, um alle Anwendungen nutzen zu können?

Für einen uneingeschränkten Zugang ins Portal (zum Beispiel für die Antragstellung zum Facharzt) benötigen Sie noch einen einmalig einzugebenden Freischaltcode. Diesen Code erhalten Sie nach erfolgreicher Registrierung wenige Tage später mit der Post an Ihre bei der BLÄK hinterlegte Privatanschrift. Nachdem Sie erfolgreich den Freischaltcode (Abbildung 7) eingegeben haben, besitzen Sie nun einen uneingeschränkten Zugang für alle Services im Portal. Mit dem uneingeschränkten Zugang können Sie auch Ihre Mitgliedsdaten ändern oder nach Weiterbildungsbefugten suchen. Um künftig in das Portal zu gelangen, benötigen Sie lediglich Ihren Benutzernamen und Ihr persönliches Passwort.

# Mit Handy und Tablet bedienbar

Das Portal ist jetzt responsiv gestaltet und passt sich automatisch an die Bildschirmgröße an. Fast alle Anwendungen können mit dem Handy oder Tablet bedient werden.

Für Rückfragen steht Ihnen das Informationszentrum der BLÄK gerne unter Telefon 089 4147-187 oder E-Mail: meineblaek@blaek.de zur Verfügung.

Frank Königl (BLÄK)